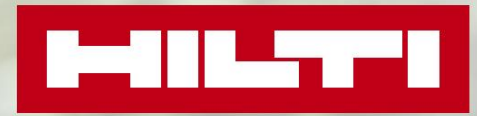

GUIDA ALLA REGISTRAZIONE DEL SOFTWARE HILTI PROFIS

Mallill Millille

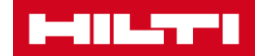

# Come ottenere la tua licenza Hilti PROFIS

La registrazione è richiesta per i software PROFIS gratuiti:

| Codice<br>articolo | Nome servizio                                         | Prezzo (€) |
|--------------------|-------------------------------------------------------|------------|
| 2097332            | Software PROFIS Anchor (sistemi di ancoraggio)        | gratuito   |
| 2097333            | Software PROFIS Rebar (riprese di getto)              | gratuito   |
| 2097334            | Software PROFIS Anchor Channel (binari di ancoraggio) | gratuito   |
| 2097431            | Software PROFIS BIMCAD Library (libreria BIM/CAD)     | gratuito   |
| 2183401            | Software calcolo connettore a taglio                  | gratuito   |

## Perché mi devo registrare?

La registrazione del software è un normale processo richiesto da molte realtà commerciali come prerequisito per utilizzare i loro servizi.

La registrazione dei nostri software PROFIS ci permette di dare un miglior supporto agli utenti e di comprendere le tendenze di utilizzo, che ci aiuteranno a sviluppare future funzionalità per il software.

Inoltre, la registrazione ci consente di contattare gli utenti che sono affetti da un malfunzionamento del software o in presenza di un problema di sicurezza.

Grazie alla registrazione sarà possibile ricevere futuri aggiornamenti dei software, un supporto tecnico per le versioni future del software e anteprime di nuove caratteristiche.

### Quando devo effettuare la registrazione del software?

La registrazione è necessaria <u>una sola volta</u> per ogni computer, per ogni software PROFIS. La registrazione è richiesta al momento della prima installazione o a seguito del primo aggiornamento disponibile, se il software è stato precedentemente installato.

Una volta che un utente si è registrato, non ha bisogno di registrarsi di nuovo, ma potrebbe avere bisogno di un nuovo codice di licenza se si verifica quanto segue:

- 1. Il software PROFIS viene disinstallato dal proprio computer;
- 2. Il software PROFIS è installato su un computer diverso.

### Cosa succede se non scelgo di registrarmi?

Agli attuali utenti di PROFIS verrà richiesto di effettuare la registrazione entro 30 giorni a seguito dell'aggiornamento. Dopo la registrazione, riceveranno un codice di licenza che permetterà loro di aggiornare il software PROFIS. Quando il periodo di registrazione di 30 giorni sarà scaduto, questi utenti non saranno in grado di aprire PROFIS senza l'inserimento di una chiave di licenza. Una volta che la chiave di licenza è stata inserita, questi utenti possono aggiornare il software PROFIS.

Tutti i nuovi utenti PROFIS dovranno registrarsi tramite Hilti OnLine. Questi utenti riceveranno una chiave di licenza e avranno 30 giorni per inserire il codice di licenza a seguito del primo avvio del software. Quando il periodo di 30 giorni è scaduto, questi utenti non saranno in grado di aprire PROFIS Anchor fino all'inserimento della chiave di licenza.

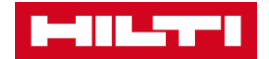

## Registrazione utente su HOL (Hilti OnLine)

Se sei già registrato, passa direttamente al punto successivo.

- Accedi alla homepage <u>https://www.hilti.it/</u>
- ➡ Clicca su "Collegati o Registrati" in alto a destra

| IT DE                                   |                                                                                                    |
|-----------------------------------------|----------------------------------------------------------------------------------------------------|
| PRODOTTI /                              | SERVIZI / PROGETTISTI / AZIENDA / CARRIERE                                                                                                    |
| 🔿 Clicca su "Registrati                 | ani.                                                                                                    |
| 1 Compila il modulo di<br>Registrazione | 2 Conferma la tua e-mail 3 Compila i campi del tuo 4 Completa la registrazione                                                                                                    |
| Indirizzo email*                        | Se sei già cliente Hilti e disponi di un Codice<br>cliente inserisci l'indirizzo email che ci avevi fornito<br>inizialmente, in alternativa inserisci un tuo indirizzo<br>email attivo.                                                             |
| 0                                       | Mostra password                                                                                                    |
| Inserisci la password*                  | I requisiti di sicurezza della Password                                                                                                    |
|                                         | Lunghezza minima password: 8 Caratteri                                                                                                    |
| Ripeti la password*                     | Non puoi inserire un indirizzo email     Deve contenere almeno un numero: 0123456789                                                                                                    |
|                                         | Deve contenere almeno una lettera Maiuscola:     ABCDEFGHIJKLMNOPQRSTUVWXYZ                                                                                                    |
|                                         | <ul> <li>Deve contenere almeno una lettera Minuscola:<br/>abcdefahiiklmnopgrstuvwxvz</li> </ul>                                                                                                    |
| *Campi obbligatori                      | Ho letto, ho compreso e accetto le <u>Condizioni di utilizzo</u><br>del sito www.hilti.it, le <u>Condizioni generali di vendita e di</u><br><u>riparazione Hilti</u> e le <u>condizioni per la tutela dei dati</u><br><u>personali (Privacy)</u> .* |
|                                         | REGISTRATI QUI                                                                                                    |

➡ Inserisci il tuo indirizzo mail, scegli una password, leggi e accetta le condizioni e clicca su "Registrati"

| Indirizzo email*       | nikole <b>n en en en en en en en en en en en en en</b>                                                                                                    |
|------------------------|----------------------------------------------------------------------------------------------------|
|                        | Mostra password                                                                                                    |
| Inserisci la password* | •••••                                                                                                    |
| Ripeti la password*    | La password corrisponde                                                                                                    |
| *Campi obbligatori     | Ho letto, ho compreso e accetto le <u>Condizioni di utilizzo</u><br>del sito www.hilti.it, le <u>Condizioni generali di vendita e di</u><br><u>riparazione Hilti</u> e le <u>condizioni per la tutela dei dati</u><br><u>personali (Privacy).*</u> |
|                        | REGISTRATI QUI                                                                                                    |

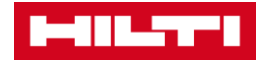

➡ Riceverai la conferma di registrazione nella tua casella di posta elettronica.

| Compila il modulo di<br>Registrazione                                  | 2 Conferma la tua e-mail           | 3 Compila i campi del tuo<br>account | 4 Completa la registrazione |
|------------------------------------------------------------------------|------------------------------------|--------------------------------------|-----------------------------|
| <b>GRAZIE PER ESSERTI REGI</b><br>Abbiamo inviato un'email a <b>ni</b> | STRATO AD HILTI ONLINE.<br>koleta. | l'attivazione.                       |                             |

⇒ Conferma la registrazione cliccando su "Conferma mail".

#### GRAZIE PER ESSERTI REGISTRATO SU HILTI.IT

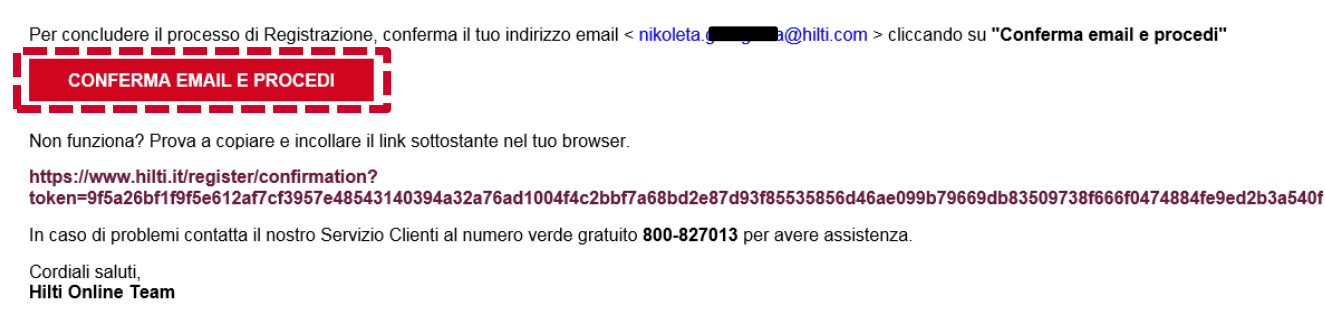

Sarai reindirizzato su ww.hilti.it. La registrazione è ora completata.

## Primo accesso e gestione dell'account

Se hai già assegnato un codice Cliente, passa direttamente al punto successivo.

Effettua l'accesso cliccando su "Collegati o Registrati". Inserisci l'indirizzo mail e la password del tuo account.

| ndirizzo e-mail: | ste <b>ne and</b> o@hilti.com              |
|------------------|--------------------------------------------|
| Password:        | •••••                                      |
| Dimenticata pa   | assword? Collegamento automatico Collegati |

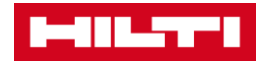

➡ Clicca su "II mio Account" e poi su "Gestione Account"

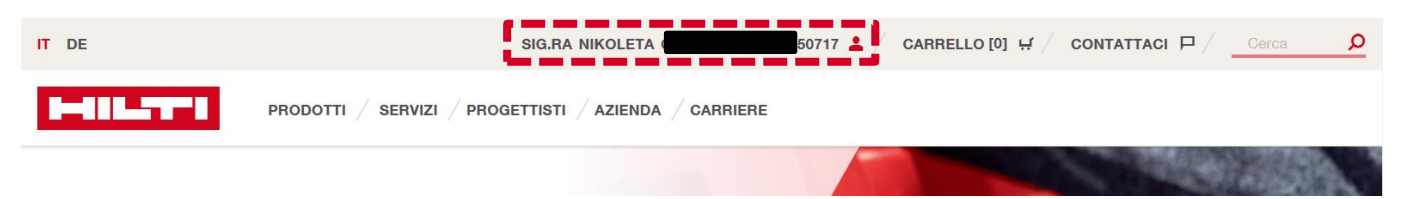

| BENVENUTO<br>Sig.ra Nikoleta                                                                                                    | 8                                                                                                    | Società: Hilti Italia S.p.A<br>TEST<br>Piazza Indro Montanelli<br>20099 SESTO SAN GIOVANNI<br>Milano<br>Codice Cliente: 0023 |                                                                                                    |
|----------------------------------------------------------------------------------------------------|----------------------------------------------------------------------------------------------------|----------------------------------------------------------------------------------------------------|----------------------------------------------------------------------------------------------------|
| II tuo Account<br>Visualizza il tuo profilo ><br>Cambia email e password ><br>Gestisci i tuoi dati ><br>Gestisci le tue preferenze > | l tuoi ordini .<br>La tua lista ordini, offerte e<br>riparazioni ><br>Richiedi una copia della fattura ><br>Traccia le tue spedizioni ><br>Riordina > | Le tue liste preferiti i                                                                                                    | Gestisci i tuoi attrezzi i<br>Riparazione attrezzi ><br>Riordina le etichette Fleet ><br>Attrezzi persi/rubati ><br>Riordina attrezzi > |
| IT DE                                                                                                    | SIG.RA NIKOLETA GEO                                                                                                    | 17 💄 / CARRELLO [0]                                                                                                    |                                                                                                    |

| Compila il modulo di<br>Registrazione                                                                          | 2 Conferma la tua e-mail         | 3 Compila i campi del tuo<br>account                              | 4 Completa la registrazione |
|----------------------------------------------------------------------------------------------------|----------------------------------|-------------------------------------------------------------------|-----------------------------|
|                                                                                                    |                                  |                                                                   |                             |
|                                                                                                    |                                  |                                                                   |                             |
| COMPLETA LA CREAZION                                                                                           | NE DELL'ACCOUNT COMPILANDO IL MO | DDULO SOTTOSTANTE.                                                |                             |
| COMPLETA LA CREAZION<br>Terminata la compilazione d<br>tuo nuovo account Hilti.                                | NE DELL'ACCOUNT COMPILANDO IL MC | DDULO SOTTOSTANTE.<br>dere il processo di creazione del           |                             |
| COMPLETA LA CREAZION<br>Terminata la compilazione o<br>tuo nuovo account Hilti.<br>Nota: Se possiedi già un co | IE DELL'ACCOUNT COMPILANDO IL MC | DULO SOTTOSTANTE.<br>dere il processo di creazione del<br>modulo. |                             |

➡ Compila i dati richiesti, Salva i tuoi dati contatto e Crea un nuovo account cliccando sui relativi pulsanti.

| DATI DEL CONT      | ΓΑΤΤΟ                 |   |
|--------------------|-----------------------|---|
| Titolo             | Sig.ra                | ~ |
| Nome*              | Nikoleta              |   |
| Cognome*           |                       |   |
| Funzione *         | Ingegnere / Specifier | * |
| Telefono*          | +39 00000001          |   |
| Cellulare          | XXXXXXXXX             |   |
| Fax                | xxxxxxxx              | × |
| *Campi obbligatori |                       |   |

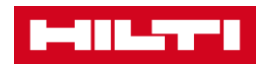

# DATI DELLA SOCIETÀ

| Ragione Sociale*           | Hilti Italia S.p.A      |   |
|----------------------------|-------------------------|---|
| Ragione Sociale (II riga)  | Max 35 caratteri        |   |
| Ragione Sociale (III riga) | Max 35 caratteri        |   |
| ndirizzo*                  | Piazza Indro Montanelli |   |
| CAP*                       | 20099                   |   |
| Città*                     | Sesto San Giovani       |   |
| Provincia *                | Milano                  | ~ |
| Codice fiscale             | Codice Fiscale          |   |
| artita IVA                 | Partita Iva             |   |
| lazione                    | Italia                  |   |
| ettore attività *          | Servizi Commerciali     | * |
| N. dipendenti*             | 1000                    | × |
| Comoi abblicatori          |                         |   |

Ho letto, ho compreso e accetto le <u>Condizioni di utilizzo</u> del sito www.hilti.it, le <u>Condizioni generali di vendita e di riparazione Hilti</u> e le <u>condizioni</u> per la tutela dei dati personali (Privacy).\*

Confermo la mia attività come professionista nel settore delle costruzioni. Prodotti destinati ad esclusivo uso professionale.\*

\*Campi obbligatori

ľ

| SALVA INFORMAZIONI ACCOUNT |
|----------------------------|
|                            |

| Compila il modulo di Registrazione     Conferma la tua e-mail                                                                                   | 3 Compila i campi del tuo account 4 Completa la registrazione                                                                                                    |
|----------------------------------------------------------------------------------------------------|----------------------------------------------------------------------------------------------------|
| GRAZIE PER AVER COMPLETATO LE INFORMAZIONI SULL'ACCOUNT.<br>A seguito della configurazione dell'account, ti verrà inviata un'email di conferma. | ULTIMO PASSAGGIO:<br>Quando riceverai l'email di conferma di creazione account, esegui il logout e poi di nuovo il login per<br>accedere al sito con le tue credenziali. |

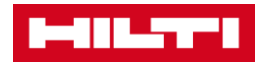

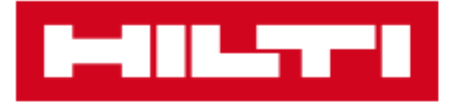

# Benvenuto in Hilti.it, Sig.ra Generation

Il tuo Account è stato attivato. Collegati su Hilti.it per ordinare online.

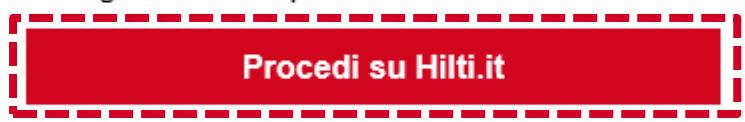

Se ci sono problemi con il tuo Account, contatta il nostro Servizio Clienti al numero verde gratuito 800-827013.

Cordiali Saluti, Hilti E-commerce Team

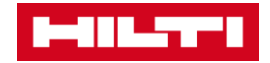

## Accesso a HOL e richiesta ordine Software gratuito

Effettua l'accesso cliccando su "Collegati o Registrati". Inserisci l'indirizzo mail e la password del tuo account.

| COLLEGATI       |                        |
|-----------------|------------------------|
| hikoleta.g      | ×                      |
| Mostra password |                        |
|                 |                        |
|                 |                        |
|                 | Dimenticata password > |
| Resta collegato | Dimenticata password > |
| Resta collegato | Dimenticata password > |

⇒ Ora che il tuo Codice Cliente è stato assegnato, puoi richiedere le licenze dei software PROFIS!

| BENVENUTO       | Società: Hilti Italia S.p.A<br>Piazza Indro Montanelli<br>20099 SESTO SAN GIOVANNI |
|-----------------|------------------------------------------------------------------------------------|
| Sig.ra Nikoleta | Godice Cliente: 00239 ti Italia S.p.A                                              |
| LOGOUT          |                                                                                    |

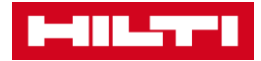

Clicca su "Prodotti" e "Software". Vai nella sezione di tuo interesse e seleziona il tuo software (p.e. Profis Rebar)

| п      | DE              | ,                                                                     | SIG.RA NIKOLETA     | SA DI REGISTRAZIONE) 💄 🖉       | CARRELLO [0]       |            | / Cerca                       | م        |
|--------|-----------------|-----------------------------------------------------------------------|---------------------|--------------------------------|--------------------|------------|-------------------------------|----------|
|        | <b> -   _</b>   | PRODOTTI / SERV                                                       | izi / progettisti / | AZIENDA / CARRIERE             |                    |            |                               |          |
| Pr     | odotti          |                                                                       |                     |                                |                    |            |                               | Chiudi X |
|        | Latter of the   | Sistemi di ancoraggio                                                 | 7                   | Sistemi a batteria             |                    | 80000      | Consumabile per attrezzi      |          |
|        | <b>Ö</b>        | Sistemi di misurazione                                                | 759                 | Perforazione & demolizione     |                    |            | Carotaggio & taglio a diamant | te       |
|        | ۹               | Taglio, levigatura & smeriglio                                        | <b>5</b>            | Avvitatura                     |                    |            | Fissaggio diretto             |          |
|        |                 | Sistemi di montaggio per facciate                                     |                     | Sistemi di installazione       |                    |            | Chimica per l'edilizia        |          |
|        | Ó               | Sistemi antifuoco & di protezione an                                  | tincendio           | Software & Servizi             |                    |            |                               |          |
|        | i               | VUOI SCOPRIRE DI PIÙ?<br>Maggiori informazioni riguardanti i Prodotti |                     |                                |                    |            |                               |          |
| IT DE  | I.              |                                                                       | SIG.RA NIKOLETA O   | GEORGIEVA 0023950717 💄 / CARRE | LLO [0] ᡤ / CONTAT |            | 8                             | ٩        |
| C      |                 | PRODOTTI / SERVIZI                                                    | PROGETTISTI / AZ    | IENDA / CARRIERE               |                    |            |                               |          |
| < Torn | a indietro I So | ftware & Servizi                                                      |                     |                                |                    |            | c                             | chiudi X |
| ĺ      |                 | Software per sistemi di fissaggio                                     |                     | Track Asset Management         | 6                  | Servizi Lo | gistici                       |          |
|        | 0               | Servizi Amministrativi                                                |                     |                                |                    |            |                               |          |
|        | i               | VUOI SCOPRIRE DI PIÙ?<br>Scopri di più                                |                     |                                |                    |            |                               |          |

#### NOTE PROFIS in the search bar

Inserisci il prodotto nel carrello. Se vuoi ricevere in un'unica mail le licenze di più software (es. PROFIS Anchor, PROFIS Rebar, etc) ripeti l'operazione.

| 5 Prodotti                       |                                 |                                          |                                        | CONFRONTA (1)                                    |
|----------------------------------|---------------------------------|------------------------------------------|----------------------------------------|--------------------------------------------------|
| Confronta                        | Confronta                       | Confronta                                | Confronta                              | Confronta                                        |
| PROFIS                           | PROFIS                          | PROFES                                   | PROFILE                                |                                                  |
| PROFIS Anchor<br>Software per PC | PROFIS Rebar<br>Software per PC | PROFIS Anchor Channel<br>Software per PC | PROFIS Installation<br>Software per PC | PROFIS BIM/CAD Library<br>PROFIS BIM/CAD Library |
|                                  |                                 |                                          |                                        |                                                  |
|                                  |                                 |                                          |                                        | CONFRONTA (1)                                    |

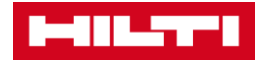

#### LINEA DI PRODOTTO

### **PROFIS REBAR**

Software per PC

|                                                                                                    |                                | VISUALIZZA I PREZZI ự          |
|----------------------------------------------------------------------------------------------------|--------------------------------|--------------------------------|
| PROFIS                                                                                                    |                                | Informazioni di base           |
| Handard                                                                                                    |                                | Caratteristiche & Applicazioni |
|                                                                                                    |                                | Prezzi degli articoli          |
|                                                                                                    | PROFIS                         | Dati tecnici                   |
|                                                                                                    | Software                       | Consultazione & Supporto       |
| 20112 - 100 - 100 |                                |                                |
|                                                                                                    |                                |                                |
|                                                                                                    | Rebar                          |                                |
| -                                                                                                    |                                |                                |
|                                                                                                    |                                |                                |
|                                                                                                    | VISUALIZZA I PREZZI E          |                                |
|                                                                                                    |                                |                                |
|                                                                                                    | Informazioni di base           |                                |
|                                                                                                    | Caratteristiche & Applicazioni |                                |
|                                                                                                    |                                |                                |
|                                                                                                    | Prezzi degli articoli 부        |                                |
|                                                                                                    |                                |                                |
|                                                                                                    | Dati tecnici                   |                                |
|                                                                                                    |                                |                                |
|                                                                                                    | Consultazione & Supporto       |                                |
|                                                                                                    |                                |                                |

## VISUALIZZA I PREZZI E ACQUISTA

#### 1 articoli (prezzi IVA esclusa)

| Codice articolo                         | ↓ Confezione | \downarrow Prezzo / Articolo |                 | Quantità                        | , ,      |
|-----------------------------------------|--------------|------------------------------|-----------------|---------------------------------|----------|
| PROFIS Rebar<br>Codice articolo 2097333 | 1 pezzi      | Prezzo netto                 | EUR 0,00 / 0 pz | 1                               | Ċ.       |
| Maggiori dettagli >                     |              |                              |                 | 📫 Aggiungi alla lista Preferiti | <u> </u> |

⇔

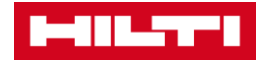

Vai ora sul carrello in alto a destra e completa l'ordine.

➡ Continua e invia il tuo ordine.

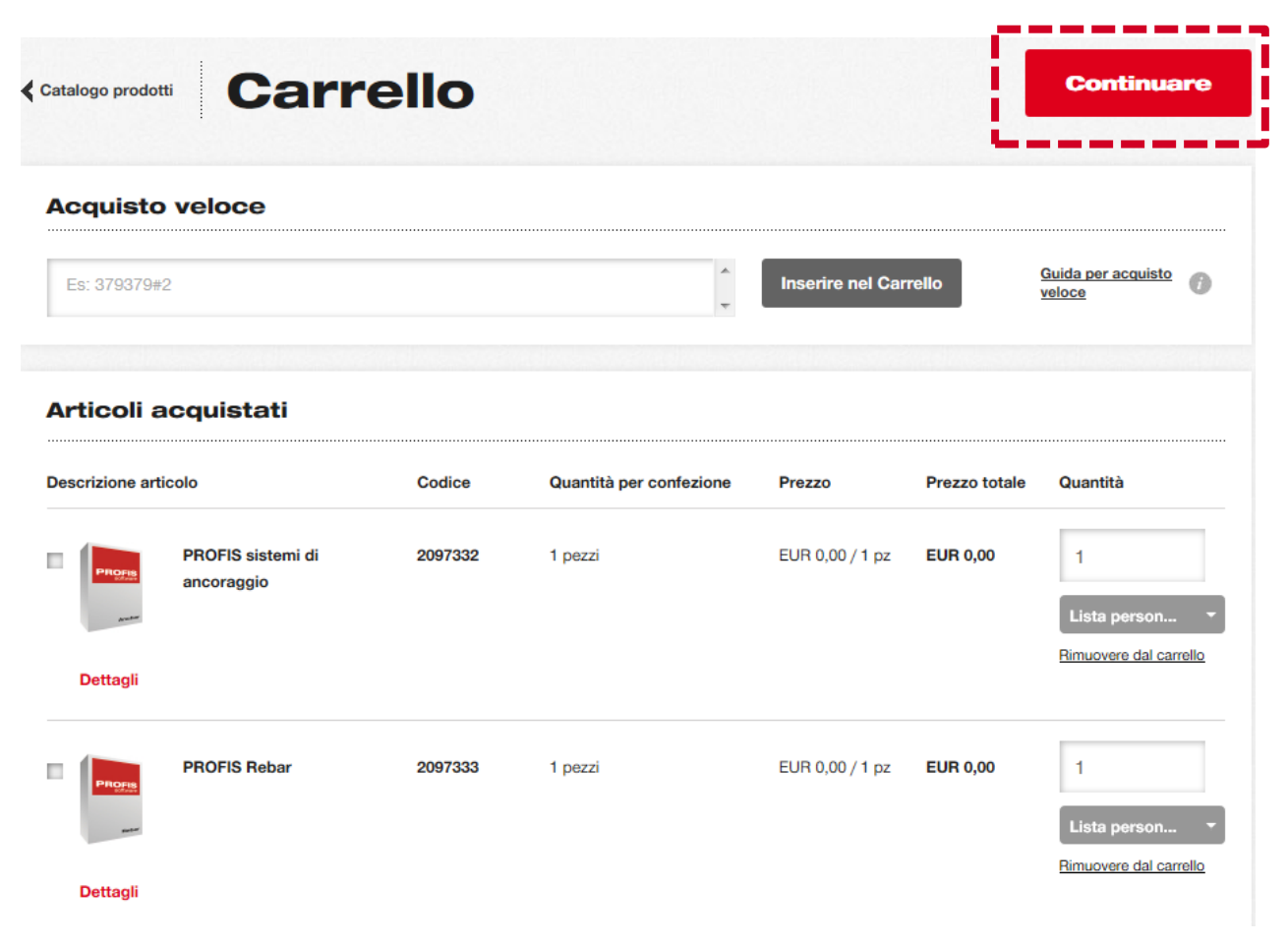

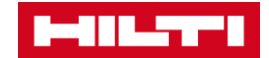

### Ricezione via mail della chiave atticazione

Una volta inviato l'ordine, riceverai una mail con la (le) chiave(i) attivazione ed i link per scaricare il(i) ⇔ software PROFIS

#### (Q01-3451-IT) Chiave/i licenza del vostro software Hilti

OPS\_PICET@hilti.com

Sent: giovedì 08/01/2015 17:40 🔜, Stefano To: 🖂 Message 🛛 🔁 (Q01-3451-IT) Hilti Software License Key(s).pdf (25 KB)

Egregio Cliente,

Il documento allegato contiene la/le chiave/i della licenza relativa/e al software Hilti appena ordinato.

Distinti saluti, Il vostro team di assistenza clienti Hilti

Egregio Nikoleta Georgieva,

La ringraziamo per aver scelto il nostro software - PROFIS BINARIO DI ANCORAGGIO.

Le consigliamo di conservare una copia della presente e-mail in un luogo sicuro, in quanto contiene la Sua chiave di Attivazione personale.

La chiave di attivazione consente di installare una sola copia del software.

#### SCARICARE IL SOFTWARE CLICCANDO SUL SEGUENTE LINK

# https://www.hilti.com/profis\_anchorchannel

Una volta scaricato il Software, le verrà chiesto di immettere la Chiave di Licenza indicata qui di seguito.

Il codice consente di installare una sola copia del software.

#### Codice di attivazione Materiale Descrizione del materiale Chiave di attivazione 1AFF0-1F5A4-D242D-AB975-F6717

2097334 PROFIS BINARIO DI ANCORAGGIO

# Installazione software PROFIS

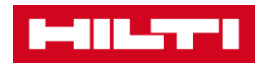

⇒ Le informazioni sulla chiave di attivazione sono disponibili dal Menu Opzioni/Servizi

| Aggiorna       Aggiorna         Ultimi aggiornamenti disponibili per [AppNome]       Contattateci         Contattateci       Contattateci         Fateci sapere se possiamo rendere Hilti PROFIS Anchor migliore.       Andare a Hilti online         Andare a Hilti online       Accedere a         Ottenere informazioni da Hilti online       A proposito di Hilti PROFIS Anchor         Hilti PROFIS Anchor, versione2.7.3       Registrazione |                                                                  |                          |
|----------------------------------------------------------------------------------------------------|------------------------------------------------------------------|--------------------------|
| Aggiorna       Aggiorna         Ultimi aggiornamenti disponibili per [AppNome]       Contattateci         Contattateci       Contattateci         Fateci sapere se possiamo rendere Hilti PROFIS Anchor migliore.       Andare a Hilti online         Andare a Hilti online       Accedere a         Ottenere informazioni da Hilti online       A proposito di Hilti PROFIS Anchor         Hilti PROFIS Anchor, versione2.7.3       Registrazione |                                                                  |                          |
| Ultimi aggiornamenti disponibili per [AppNome] Contattateci Fateci sapere se possiamo rendere Hilti PROFIS Anchor migliore. Andare a Hilti online Andare a Hilti online A proposito di Hilti PROFIS Anchor Hilti PROFIS Anchor A proposito di Hilti PROFIS Anchor Begist                                                                                                    | Aggiorna                                                         | Aggiornament             |
| Contattateci       Contattate         Fateci sapere se possiamo rendere Hilti PROFIS Anchor migliore.       Accedere a         Andare a Hilti online       Accedere a         Ottenere informazioni da Hilti online       Aproposito di Hilti PROFIS Anchor         A proposito di Hilti PROFIS Anchor       A propos         Hilti PROFIS Anchor, versione2.7.3       Registrazione                                                               | Ultimi aggiornamenti disponibili per [AppNome]                   |                          |
| Fateci sapere se possiamo rendere Hilti PROFIS Anchor migliore.         Andare a Hilti online         Ottenere informazioni da Hilti online         A proposito di Hilti PROFIS Anchor         A proposito di Hilti PROFIS Anchor         Hilti PROFIS Anchor, versione2.7.3         registrazione       Registrazione                                                                                                    | Contattateci                                                     | <u>C</u> ontattateci     |
| Andare a Hilti online       Accedere a         Ottenere informazioni da Hilti online       A         A proposito di Hilti PROFIS Anchor       A proposito di Hilti PROFIS Anchor         Hilti PROFIS Anchor, versione2.7.3       Registrazione                                                                                                    | Fateci sapere se possiamo rendere Hilti PROFIS Anchor migliore.  |                          |
| Ottenere informazioni da Hilti online          A proposito di Hilti PROFIS Anchor       A proposito         Hilti PROFIS Anchor, versione2.7.3       Regist                                                                                                    | Andare a Hilti online                                            | Accedere alla <u>r</u> e |
| A proposito di Hilti PROFIS Anchor A propositi PROFIS Anchor, versione2.7.3                                                                                                    | Ottenere informazioni da Hilti online                            |                          |
| Hilti PROFIS Anchor, versione2.7.3 registrazione                                                                                                    | A proposito di Hilti PROFIS Anchor                               | <u>A</u> proposito d     |
| registrazione Regist                                                                                                    | Hilti PROFIS Anchor, versione2.7.3                               |                          |
|                                                                                                    | registrazione                                                    | <u>R</u> egistra         |
| Inserire una chiave di attivazione valida per usare il prodotto.                                                                                                    | Inserire una chiave di attivazione valida per usare il prodotto. |                          |

Scarica ed installa il software seguendo la procedura guidata. Alla prima apertura dell'applicativo sarà visualizzata la schermata in cui inserire la chiave attivazione

Copy the activation key from the email and place it directly placed here

#### At the end click here

| egistrazione Hilti PROFIS Anchor                                                                                                    |                                                                                                    | 23         |  |  |
|----------------------------------------------------------------------------------------------------|----------------------------------------------------------------------------------------------------|------------|--|--|
| Registra Gratuitamente il tuo Sof                                                                                                    | tware                                                                                                    |            |  |  |
| Grazie alla registrazione riceverai i f<br>www.hilti.it/profis-software per oro<br>verde 800-827013 per maggiori ini                                                                         | uturi aggiornamenti e tutte le novità per il Software Hilti. Visita il sit<br>Jinare gratuitamente la tua chiave di attivazione o contattaci al num<br>formazioni.                                                                                                    | o<br>ero   |  |  |
| Già in possesso della chiave di att                                                                                                    | ivazione?                                                                                                    |            |  |  |
| Inserire la chiave di attivazione                                                                                                    | CC584-068EA-3C4D0-3A865-F74BH                                                                                                    |            |  |  |
|                                                                                                    | La chiave di attivazione è attiva.                                                                                                    |            |  |  |
| Nome*                                                                                                    | Nicoletta                                                                                                    |            |  |  |
| Cognome*                                                                                                    | Genova                                                                                                    |            |  |  |
| E-mail*                                                                                                    | Nicoletta@gmail.com                                                                                                    |            |  |  |
| Telefono* (0123456789)                                                                                                    | 020333338                                                                                                    |            |  |  |
| Le parti qui sottoscritte espressi<br>le clausole del presente <u>Contrat</u><br>specificamente: 1.4. (Obblighi d<br>(Limitazione di responsabilità); 9<br>(Legislazione vigente); 12.7 (For | amente dichiarano di aver preso piena conoscenza e di accettare tu<br><u>tto</u> e, ai sensi degli artt. 1341 e 1342 Codice Civile, di approvarle<br>lel Cliente); 1.5. (Attività vietate); 3.5 (Limitazioni); 4 (Riservatezza); 7<br>9. (Trattamento dei dati personali); 10. (Durata e recesso); 12.6<br>10. competente). | utte<br>7. |  |  |
| Il Cliente dichiara di avere esaminato le presenti Condizioni Generali e di accettarne integralmente il<br>contenuto, senza riserve e/o eccezioni.                                           |                                                                                                    |            |  |  |
| Presa visione dell'informativa di<br>dei dati personali in essa descrit                                                                                                    | sponibile al link www.hilti.it/privacy, presto il mio consenso ai tratta<br>ti.                                                                                                    | imenti     |  |  |
|                                                                                                    | Non registrato? Registrati ora Registrati più tardi (0 gg riman                                                                                                    | enti)      |  |  |
|                                                                                                    |                                                                                                    |            |  |  |

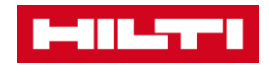

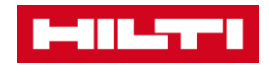

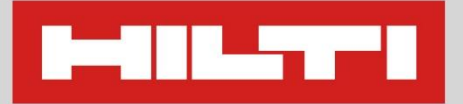

Hilti Italia S.p.A. Piazza Indro Montanelli, 20 20099 Sesto San Giovanni (MI)

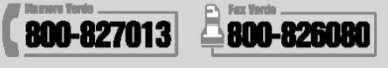

E clienti@hilti.com | www.hilti.it

Cap. Soc. € 50.000.000 i.v. R.E.A. Milano 426659 | C/C Postale n.20851200 Registro imprese | Codice fiscale e Partita IVA n. 00822480158 Società soggetta a direzione e coordinamento ai sensi dell'art. 2497 e seguenti del C.C. da parte di Hilti Aktiengesellschaft RAEE N. IT0802000001827 del 18/2/08